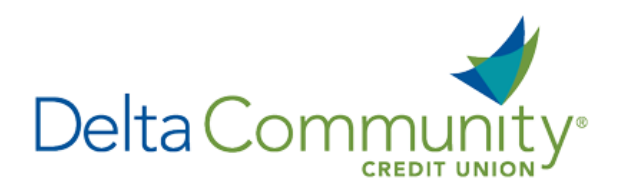

## Quicken for Mac 2015-2017 Conversion Instructions

Express Web Connect

## Introduction

As **Delta Community Credit Union** completes its system conversion, you will be required to modify your Quicken settings to ensure the smooth transition of your data. We have provided detailed steps to help you with this process. Please reference the dates listed for each task, as this information is time sensitive.

To complete these instructions, you will need your Username and Password for **Delta Community Credit Union**.

**NOTE: Quicken Express Web Connect** uses the same Username and Password as your financial institution's website.

It's important to perform these steps as described and in the order presented to ensure your Quicken connectivity continues to function properly. This process should take approximately 15–30 minutes.

## **Documentation and Procedures**

Task 1: Prepare for the conversion before January 24, 2018.

- Backup your data file. For instructions, choose Help menu > Search. Search for Backing Up, select Backing up data files, and follow the instructions.
- 2. Download the latest Quicken Update. For instructions, choose **Help** menu > **Search**. Search for **Updates**, select **Check for Updates** and follow the instructions.

Task 2: Connect to Delta Community Credit Union for a final download before January 24, 2018.

- 3. Select your account under the Accounts list on the left side.
- 4. Choose Accounts menu > Update Selected Online Account.
- 5. Repeat this step for each account (such as Checking, Savings, Credit Cards and Brokerage) you use for online banking or investing.

Task 3: Disconnect accounts at Delta Community Credit Union on or after January 24, 2018.

1. Select your account under the **Accounts** list on the left side.

- 2. Choose Accounts menu > Settings.
- 3. Select Troubleshooting > Deactivate Downloads.
- 4. Repeat steps for each account to be disconnected.

Task 4: Reconnect accounts to Delta Community Credit Union on or after January 31, 2018.

- 1. Select your account under the **Accounts** list on the left side.
- 2. Choose Accounts menu > Settings.
- 3. Select Set up transaction download.
- 4. Enter **Delta Community Credit Union** in the **Search** field, select the name in the **Results** list and click **Continue**.
- 5. Enter your **Username** and **Password** and click **Continue**.
- 6. If additional security information is required, enter it to continue.

**NOTE:** Select **Express Web Connect** or **Quicken Connect** for the Connection Type if prompted.

7. In the **Accounts Found** screen, ensure you associate each new account to the appropriate account already listed in Quicken. Under the **Action** column, select **Lin**" to pick your existing account.

**IMPORTANT:** Do not select **ADD** under the action column.

8. Select Finish.

You're all set! Thank you for being a valued member of Delta Community.